## **Report Phishing Emails**

Published 5/31/2023 by Nadine Chautilal

## REPORT THIS EMAIL BY CLICKING THE RED FISH

Phishing (fraudulent email) is the most commonly used attack vector on Seneca students and employees. Clicking the red fish button is the fastest way to bring phishing emails to ITS's attention and is the best way to keep yourself and your fellow students safe.

## Ó

Here's where you can find the red fish button

To report any suspicious email, click the "Report Phish" (red fish) button in Microsoft Outlook on Windows or Mac, in myseneca.ca webmail, and in the Microsoft Outlook app for iPhone and Android.

Watch a video on how to report phishing emails!

Outlook Desktop App:

Outlook web client via myseneca.ca:

Outlook mobile app:

Not seeing the red phish button? Put your browser into full screen display mode or alternatively click on Apps under the 3 dots.

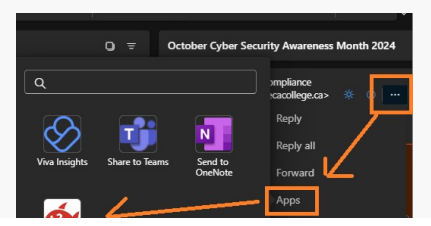

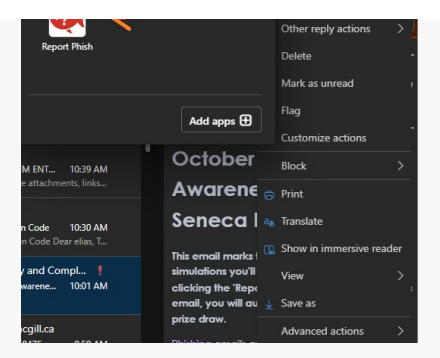

Please contact Seneca's IT Security and Compliance Office if you have any questions. itso@senecapolytechnic.ca.